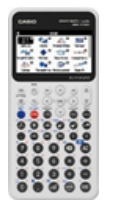

# GRAPH MATH+ Mode examen

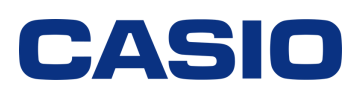

## Mettre la calculatrice en mode examen :

Dans le menu Mode examen sélectionner Accès Mode Examen puis valider le mode examen Français avec exe ou examen activé la diode clignote, l'écran est entouré d'un liseré vert et en haut à droite de l'écran on observe un R qui clignote également. L'accès à la mémoire est bloqué ainsi que d'autres fonctionnalités comme les menus Graphe 3D, Phys-Chimie, Géométrie Simulations ainsi que le calcul avec des vecteurs.

| HOME        |            |                             |                                                       | Ô                    |
|-------------|------------|-----------------------------|-------------------------------------------------------|----------------------|
| ×÷0         | 0          | <b>▲ 0</b>                  | <b>—</b> 9                                            | Menu Mode Examen     |
| +-          |            |                             |                                                       | 🗗 Accès Mode Examen  |
| Calculs     | Stats      | Probabilités                | Tableur                                               | 🖻 Déverr. Mode Exam. |
| <b>₽†</b>   | ° 🎝        | aX <sup>2</sup> +bX<br>+c=0 | a <x<b< td=""><td>⑦ Aide Mode Examen &gt;</td></x<b<> | ⑦ Aide Mode Examen > |
| Graph&Table | Python     | Équations                   | Inéquations                                           |                      |
| un= O       | ۵ _ 😭      | <b>B</b>                    | • 10 16 <b>O</b>                                      | SE: 02.00.2202       |
| An+B        |            | ШĿ                          | 2 2 2                                                 | État:-               |
| Suites      | Paramètres | Mode examen                 | Base-N                                                |                      |

## 

# L ∧ S S ∧ I Z

### Désactiver le mode examen avec un ordinateur :

Connecter la calculatrice à l'ordinateur à l'aide d'un câble USB-C.

Sur la calculatrice un pop-up s'ouvre automatiquement. Sélectionner **Flash USB/ Déverr mode examen** puis déconnecter la calculatrice de l'ordinateur. Le mode examen est désactivé, la mémoire et toutes les fonctionnalités de la calculatrice sont désormais accessibles.

**Désactiver le mode examen d'une autre calculatrice CASIO avec une GRAPH MATH+ :** La GRAPH MATH+ peut déverrouiller le mode examen des Graph 25+E II, Graph 35+E II, Graph 90+E...

Connecter les deux calculatrices avec le câble 3Pin, il faut bien enfoncer le câble jusqu'à entendre un "Clic". Sur la GRAPH MATH+ qui n'est pas en mode examen, aller dans le menu **Mode examen**, puis sélectionner **Déverr. Mode Exam**. La calculatrice n'est plus en mode examen.

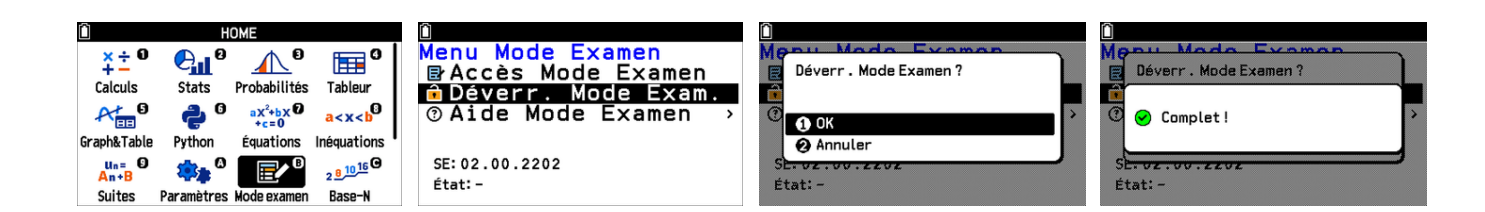

# FICHE PRATIQUE

## www.casio-education.fr BOOST YOUR CURIOSITY